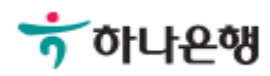

# 기업뱅킹사용설명서

Hanabank corporate Banking User Manual

# **인증센터** 인증서 갱신/폐기 > 인증서 폐기

# 인증서 폐기

Step 1. 사용자 선택 및 사업자 정보 입력 후 확인 버튼을 클릭합니다.

## <mark>인증서 폐기</mark>

#### 사용자 확인

| 사업자 선택    | <ul> <li>법인사업자</li> <li>개인사업자</li> </ul> |  |
|-----------|------------------------------------------|--|
| 사업자 정보 입력 |                                          |  |
| 사용자 아이디   |                                          |  |
| 사업자등록번호   | ('-'없이 입력)                               |  |
|           | 확인 취소                                    |  |

# 인증서 폐기

Step 3. 폐기할 인증서를 선택한 후 출금계좌번호와 계좌 비밀번호를 입력합니다. Step 4. OTP 비밀번호를 입력합니다.

## 인증서 폐기

1. 인증서 선택

2

#### 현재 등록된 인증서(타행/타기관 인증서 선택 불가능)

| 선택         | 인증서 구분      | 발행기관        | 발급일자       | 만료일자       |
|------------|-------------|-------------|------------|------------|
| $\bigcirc$ | 은행/신용카드/보험용 | 금융결제원(하나은행) | 2018-07-06 | 2018-08-06 |
| 0          | 전자세금용       | 금융결제원(하나은행) | 2018-07-06 | 2018-08-06 |

### 인증서 폐기 신청 확인 및 기본 정보

| 사업자등록번호 |          |
|---------|----------|
| 출금계좌번호  |          |
| 계좌비밀번호  | (4자리 입력) |

#### OTP 비밀번호 입력

| OTP 비밀번호 | · · · · · · · · · · · · · · · · · · ·                                                                                       |  |  |
|----------|----------------------------------------------------------------------------------------------------|--|--|
|          | <ul> <li>이용일자에 관계없이 OTP번호 입력 오류가 연속하여 10회 누적될 경우 서비스가 제한됩니다.</li> <li>OTP 비밀번호는 모든 항목을 입력 하신 후 마지막으로 입력하시기 바랍니다.</li> </ul> |  |  |
|          | * OTP는 성당한 선사금융거래시에만 사용하셔야 하며 비밀면오들 말생시킨 우 가급적 즉시 입력하시기 바랍니다.                                                               |  |  |

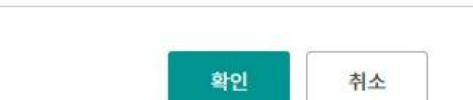

Step 4. 인증서 폐기 여부를 확인합니다.

Step 5. 인증서 폐기가 완료되었습니다.

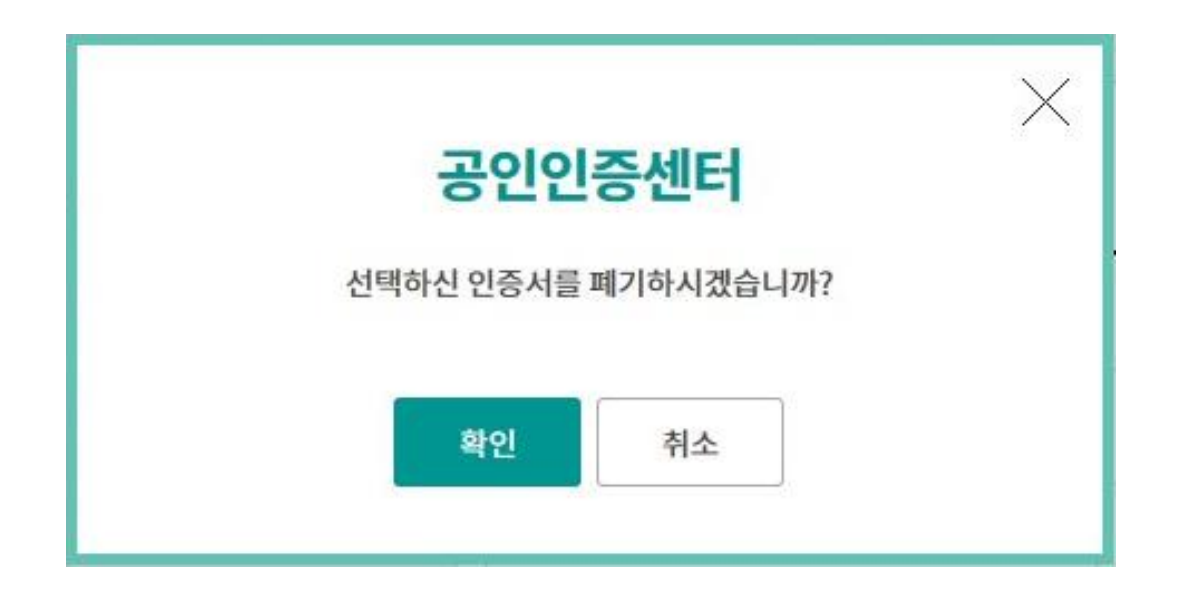

인증서 폐기

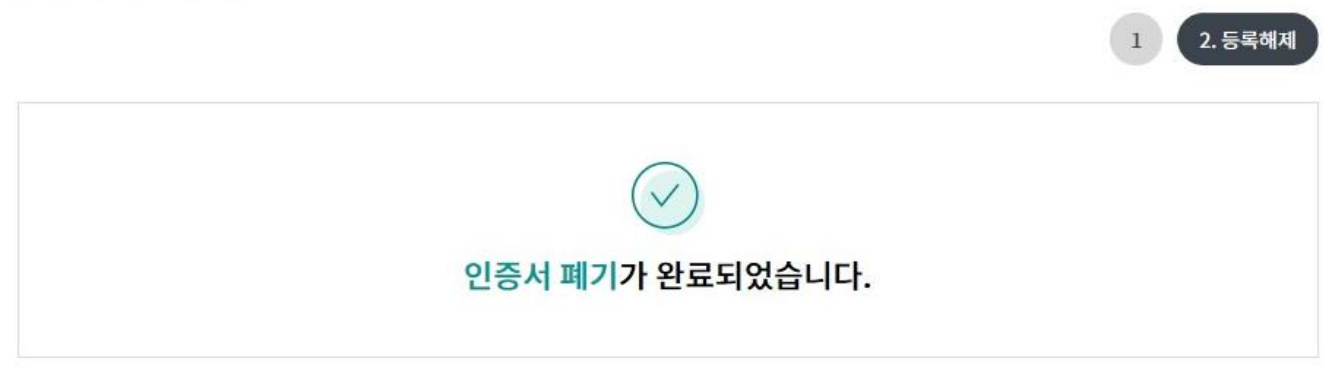

#### 인증서내용

| 인증서 구분      | 발행기관        | 발급일자       | <mark>만료일자</mark> | <mark>상</mark> 태 |
|-------------|-------------|------------|-------------------|------------------|
| 은행/신용카드/보험용 | 금융결제원(하나은행) | 2018-07-06 | 2018-08-06        | 폐기완료             |
|             |             |            |                   |                  |
|             | 이주세터 메이하며   | 박근수수료화북시청  |                   |                  |

# THANK YOU